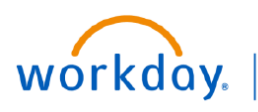

## VUMC BUSINESS EDUCATION

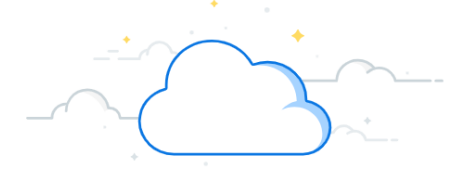

## **Using Deliver-To Locations**

When creating a requisition, you must select the Deliver-To Location first. The related Ship-To location will automatically populate and will not need to be changed. If you need a new Deliver-To location created in Workday, submit a <u>Pegasus ticket</u>.

| Create Rec      | quisi | tion                                                                         |    |    | × |                                                                                                    |
|-----------------|-------|------------------------------------------------------------------------------|----|----|---|----------------------------------------------------------------------------------------------------|
| Requester       | *     | × Dinah Mite (1234567)                                                       |    | := |   |                                                                                                    |
| Company         | *     | × Vanderbilt University<br>Medical Center                                    |    | := |   |                                                                                                    |
| Currency        | *     | × USD                                                                        |    | := |   |                                                                                                    |
| Requisition Typ | e * ( |                                                                              |    | := | . |                                                                                                    |
| Deliver-To      | *     | × VANDERBILT HOSPITAL<br>(LOC00133) > THE<br>VANDERBILT CLINIC<br>(LOC00130) |    | := |   | Select the <b>Deliver-T</b><br>location first.                                                                                |
| Ship-To         | *     | × 1301 MEDICAL CENTER DR<br>NASHVILLE, TN 37232 Unite<br>States of America   | ed | := | _ | The <b>Ship-To</b> locatio<br>will update based o<br>your chosen Deliver<br>To location. <b>Do not</b><br><b>change this.</b> |

Full steps to create a requisition in Workday can be found here:

WDSC-501-Q1 How to Purchase—Requisitions for Materials and Services (Non-Clinical)

WDSC-501-Q2 How to Purchase—Requisitions for Materials and Services (Clinical)